### **Registration Guidelines:**

Henry County is happy to announce our new Henry County Vendor Self Service Portal (VSS) for Business Vendors portal. Vendor Self Service provides web-based access to information stored in the Purchasing and Accounts Payable database. VSS allows vendors to search for and view 1099 data, purchase orders, invoices, and checks. Existing Vendors will need their Vendor ID and FID or SSN in order to register, review, update existing information and view transactions. Vendor ID numbers can be found on the letter you received.

**IMPORTANT: Enter all information in CAPS**. Failure to do so will result in a delay in the registration process. ALL CAPS WILL ENSURE CONSISTENCY IN OUR DATABASE.

If you experience any difficulties with Vendor Self Service (VSS) or need confirmation on your Vendor ID Number, FID or SSN, please contact the Purchasing Department at 770-288-6035 or send an e-mail to <u>vendors@co.henry.ga.us</u>

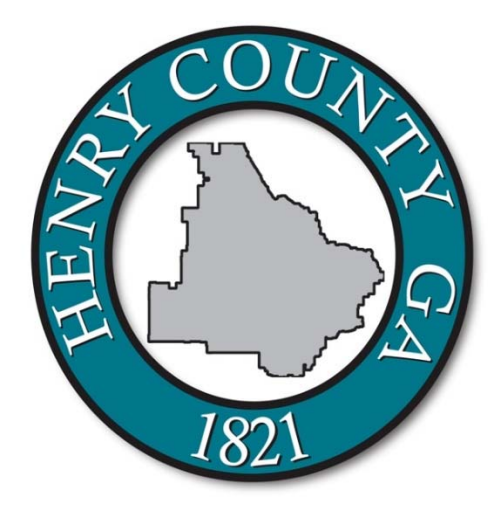

1. Click on the Registration link on the right side of the screen.

| styler_                                                                 | Munis Self Service                                     | ➡)<br>Log In        |
|-------------------------------------------------------------------------|--------------------------------------------------------|---------------------|
| New Vendor Registra                                                     | tion                                                   |                     |
| Create user ID and password                                             | Step 1                                                 | Home                |
|                                                                         |                                                        | Vendor Self Service |
| User ID (between 1 and 100 characters) *                                |                                                        | Bids                |
| Re-type user ID *                                                       |                                                        | Registration        |
| Password (between 0 and 15 characters) *                                |                                                        |                     |
| Re-type password *                                                      |                                                        |                     |
| Password hint *                                                         |                                                        |                     |
|                                                                         | Enter these validation numbers into the box below them |                     |
| EXISTING VENDORS ONLY<br>You must complete the following for initial re | egistration.                                           |                     |
| Vendor ID                                                               |                                                        |                     |
| FID/SSN (Enter without dashes)                                          |                                                        |                     |
|                                                                         | Continue                                               |                     |
|                                                                         |                                                        |                     |
|                                                                         |                                                        |                     |
|                                                                         |                                                        |                     |
|                                                                         |                                                        |                     |

2. Enter a User ID. This is what will be used to login to Henry County Vendor Self Service Portal

3. Re-Type the User ID.

4. Enter a Password. This will also be used to login to Vendor Self Service Portal and will need to be shared by anyone who will be accessing Vendor Self Service Portal

5. Re-type the Password.

6. Enter a Password hint. In the event the password is forgotten, the password hint will be emailed to the email address entered later in the registration process.

7. Type the numbers that appear in the box.

8. Enter the company's Vendor ID that was included in the Henry County Vendor Self Service Portal invitation letter.

9. Enter the company's FID/SSN.

| 🧇 tyler                                                                 |                                            | Munis Self Service | ■)<br>Log In |
|-------------------------------------------------------------------------|--------------------------------------------|--------------------|--------------|
| New Vendor Registra<br>Create user ID and password                      | tion                                       | Step 1             | Home         |
|                                                                         | 150700404000                               |                    | Bids         |
| Re-type user ID *                                                       | TESTCOMPANY2                               |                    | Registration |
| Password (between 0 and 15 characters) *                                | •••••                                      |                    |              |
| Re-type password *                                                      | •••••                                      |                    |              |
| Password hint *                                                         | Enter these validation numbers into the be | ox below them      |              |
| EXISTING VENDORS ONLY<br>You must complete the following for initial re | gistration.                                |                    |              |
| Vendor ID                                                               | 104823                                     |                    |              |
| FID/SSN (Enter without dashes)                                          | 987654321<br>Continue                      |                    |              |

## 10. Click continue to advance to Step 2

| 🤝 tyler                    | Munis Self Service                                                               |                     |
|----------------------------|----------------------------------------------------------------------------------|---------------------|
| User Contact Information   |                                                                                  |                     |
| Contact Person             |                                                                                  | Vendor Self Service |
| * Contact Type             | Contact Type     Select Type     CONTACT Type                                    | Vendor Information  |
| GENERAL - General Contacts | ACCOUNTS PAYABLE - Accounts Payable Contacts<br>PURCHASING - Purchasing Contacts | Bids                |
| * Name                     |                                                                                  |                     |
| JANE DOE                   | _                                                                                |                     |
| Description                | 1                                                                                |                     |
|                            |                                                                                  |                     |
| * Phone<br>770-777-8888    |                                                                                  |                     |
| Text                       | 1                                                                                |                     |
|                            | □ Opt In                                                                         |                     |
| Fax                        |                                                                                  |                     |
|                            |                                                                                  |                     |
| * E-mail                   | 7                                                                                |                     |
| YOUR.COMPANY@EMAIL.COM ×   |                                                                                  |                     |
|                            | Continue                                                                         |                     |
|                            |                                                                                  |                     |
|                            |                                                                                  |                     |
|                            |                                                                                  |                     |
|                            |                                                                                  |                     |
|                            |                                                                                  |                     |
|                            |                                                                                  |                     |
|                            |                                                                                  |                     |

| Welcome to Vendor Self Service                       |                     |
|------------------------------------------------------|---------------------|
| Profile information                                  | Vendor Self Service |
| Prome information                                    | Vendor Information  |
| JANE DOE<br>Phone: 770-777-8888                      | Ride                |
| YOUR.COMPANY@EMAIL.COM                               | bids                |
| Vendor information                                   |                     |
|                                                      |                     |
| TEST COMPANY 2 View vendor                           |                     |
|                                                      |                     |
|                                                      |                     |
| Announcements                                        |                     |
| Welcome to Self Service for Business Vendors         |                     |
|                                                      |                     |
| Bids Search bids                                     |                     |
| Proposal Status All V Submitted All V Bid Status All |                     |
| Bid information not found.                           |                     |
|                                                      |                     |
|                                                      |                     |
|                                                      |                     |
|                                                      |                     |

11. In Step 2 update/enter user contact information. Fields denoted with an \* are required.

12. Click Continue to advance to Step 3.

Step 3 shows your User ID and password have been successfully set and you are now logged in. Click **View Vendor** to continue with the registration process. (If you get the Commodities code screen, please follow steps on page 9)

13. In Step 4 update/enter all company general information.

In the **Terms** section, fill in these boxes if a terms discount is offered for prompt payment.

Henry County standard terms of Net 30 will default. If no terms discount is offered, enter "0" in Discount Percentage and all the other boxes blank.

| Vendor Information - General Information and Terms                                                                                                    | ^                                                                               |
|----------------------------------------------------------------------------------------------------|---------------------------------------------------------------------------------|
| Seneral Information and Terms: Make Changes                                                                                                    | Vendor Self Service                                                             |
| Tour prome is missing required information. Please update where required.                                                                                                    | Vendor Information                                                              |
| General information                                                                                                    | Attachments                                                                     |
| * Company Name                                                                                                    | Commodities                                                                     |
|                                                                                                    | Bids                                                                            |
| (line 2)                                                                                                    |                                                                                 |
| (line 3)                                                                                                    |                                                                                 |
|                                                                                                    |                                                                                 |
| (line 4)                                                                                                    |                                                                                 |
|                                                                                                    |                                                                                 |
| Doing business as (if different from above)                                                                                                    |                                                                                 |
|                                                                                                    |                                                                                 |
| Foreign Entity                                                                                                    |                                                                                 |
| Address 123 MAIN STREET                                                                                                    |                                                                                 |
| (line 2)                                                                                                    |                                                                                 |
| (111 No. 50.)                                                                                                    |                                                                                 |
| (line 3)                                                                                                    |                                                                                 |
|                                                                                                    |                                                                                 |
| (line 4)                                                                                                    |                                                                                 |
|                                                                                                    |                                                                                 |
| *City                                                                                                    |                                                                                 |
| State ( ) and a local state (                                                                                                    |                                                                                 |
| GA                                                                                                    |                                                                                 |
| *Zip                                                                                                    |                                                                                 |
| 30236 ×                                                                                                    |                                                                                 |
|                                                                                                    |                                                                                 |
|                                                                                                    |                                                                                 |
|                                                                                                    |                                                                                 |
| County                                                                                                    | ^                                                                               |
|                                                                                                    | Vendor Self Service                                                             |
| Country                                                                                                    | Vendor Self Service                                                             |
| Country                                                                                                    | Vendor Self Service<br>Vendor Information                                       |
| Country<br>Country<br>Fax Number                                                                                                    | Vendor Self Service<br>Vendor Information<br>Attachments                        |
| Country<br>Fax Number                                                                                                    | Vendor Self Service<br>Vendor Information<br>Attachments<br>Commodities         |
| Country Country Fax Number Geographic Select Type                                                                                                    | Vendor Self Service<br>Vendor Information<br>Attachments<br>Commodities<br>Bids |
| Country Country Fax Number Geographic Select Type                                                                                                    | Vendor Self Service<br>Vendor Information<br>Attachments<br>Commodities<br>Bids |
| Country<br>Fax Number<br>Geographic<br>Select Type                                                                                                    | Vendor Self Service<br>Vendor Information<br>Attachments<br>Commodities<br>Bids |
| Country Country Fax Number Geographic Select Type                                                                                                    | Vendor Self Service<br>Vendor Information<br>Attachments<br>Commodities<br>Bids |
| Country<br>Fax Number<br>Geographic<br>Select Type<br>*E-Mail<br>CONTACT@EMAIL.COM                                                                                                    | Vendor Self Service<br>Vendor Information<br>Attachments<br>Commodities<br>Bids |
| Country<br>Fax Number<br>Geographic<br>Select Type<br>*E-Mail<br>CONTACT@EMAIL.COM ×<br>Web site                                                                                                    | Vendor Self Service<br>Vendor Information<br>Attachments<br>Commodities<br>Bids |
| Country<br>Fax Number<br>Geographic<br>Select Type<br>*E-Mail<br>CONTACT@EMAIL.COM ×<br>Web site                                                                                                    | Vendor Self Service<br>Vendor Information<br>Attachments<br>Commodities<br>Bids |
| Country Fax Number Geographic Select Type  *E-Mail CONTACT@EMAIL.COM × Web site Vendor Type REGULAR VENDOR                                                                                                    | Vendor Self Service<br>Vendor Information<br>Attachments<br>Commodities<br>Bids |
| Country Fax Number Geographic Select Type  *E-Mail CONTACT@EMAIL.COM × Web site Vendor Type REGULAR VENDOR                                                                                                    | Vendor Self Service<br>Vendor Information<br>Attachments<br>Commodities<br>Bids |
| Country Fax Number Geographic Select Type  *E-Mail CONTACT@EMAIL.COM × Web site Vendor Type REGULAR VENDOR Minority Business Entity (MBE)                                                                                                    | Vendor Self Service<br>Vendor Information<br>Attachments<br>Commodities<br>Bids |
| Country  Fax Number  Fax Number  Geographic  Select Type  *E-Mail  CONTACT@EMAIL.COM  * Web site  Vendor Type REGULAR VENDOR  Minority Business Entity (MBE)  Is Minority Business Enterprise                                                                                                    | Vendor Self Service<br>Vendor Information<br>Attachments<br>Commodities<br>Bids |
| Country  Fax Number  Fax Number  Fax Numbe | Vendor Self Service Vendor Information Attachments Commodities Bids             |
| Country  Fax Number  Fax Number  Geographic Select Type  *E-Mail CONTACT@EMAIL.COM  Web site Vendor Type REGULAR VENDOR  Minority Business Entity (MBE)  Is Minority Business Enterprise MBE Classifications (select all that apply)                                                                                                    | Vendor Self Service Vendor Information Attachments Commodities Bids             |
| Country  Fax Number  Fax Number  Geographic Select Type  Geographic Vendor Type REGULAR VENDOR  Minority Business Entity (MBE)  I Is Minority Business Enterprise MBE Classifications (select all that apply)  DISADVANTAGED BUSINESS ENTERPR                                                                                                    | Vendor Self Service Vendor Information Attachments Commodities Bids             |
| Country   Fax Number   Fax Number   Geographic   Select Type   Select Type   Vendor Type   REGULAR VENDOR     Minority Business Entity (MBE)   Is Minority Business Enterprise   MBE Classifications   (select all that apply)     O certifications manage                                                                                                    | Vendor Self Service Vendor Information Attachments Commodities Bids             |
| Country Fax Number Fax Number Geographic Select Type Contact@EMAIL.COM K Web site Vendor Type REGULAR VENDOR Minority Business Entity (MBE) Is Minority Business Enterprise MBE Classifications Gelect all that apply) DISADVANTAGED BUSINESS ENTERPR General Coccl VENDOR PREFERENCE                                                                                                    | Vendor Self Service Vendor Information Attachments Commodities Bids             |
| Country Country Fax Number Fax Number Geographic Select Type Geographic Select Type Vendor Type REGULAR VENDOR Minority Business Entity (MBE) Is Minority Business Enterprise MBE Classifications (select all that apply) DISADVANTAGED BUSINESS ENTERPR General O certifications manage LOCAL VENDOR PREFERENCE MINORITY-OWNED/WOMAN-OWNED                                                                                                    | Vendor Self Service Vendor Information Attachments Commodities Bids             |
| Country Country Fax Number Fax Number Geographic Select Type Geographic Vendor Type REGULAR VENDOR Minority Business Entity (MBE) Is Minority Business Enterprise MBE Classifications Gelect all that apply O certifications manage LOCAL VENDOR PREFERENCE MINORITY-OWNED/WOMAN-OWNED SMALL BUSINESS/LOCAL BUSINESS                                                                                                    | Vendor Self Service Vendor Information Attachments Commodities Bids             |
| Country Country Fax Number Geographic Select Type  F-Mail CONTACT@EMAIL.COM  F CONTACT@EMAIL.COM  CONTACT@EMAIL.COM  CONTACT    | Vendor Self Service Vendor Information Attachments Commodities Bids             |
| Country Country Fax Number Geographic Select Type  *E-Mail CONTACT@EMAIL.COM * Web site Vendor Type REGULAR VENDOR Minority Business Enterprise MBE Classifications (select all that apply) DISADVANTAGED BUSINESS ENTERPR General DISADVANTAGED BUSINESS ENTERPR General COCAL VENDOR PREFERENCE MINORITY-OWNED/WOMAN-OWNED SMALL BUSINESS/LOCAL BUSINESS General General     | Vendor Self Service Vendor Information Attachments Commodities Bids             |
| Country Country Fax Number Geographic Geographic Geographic Select Type  * E-Mail CONTACT@EMAIL.COM * Web site Vendor Type REGULAR VENDOR Minority Business Entity (MBE) Is Minority Business Enterprise MBE Classifications Gestect all that apply) DISADVANTAGED BUSINESS ENTERPR General O certifications manage COCAL VENDOR PREFERENCE MINORITY-OWNED/WOMAN-OWNED SMALL BUSINESS/LOCAL BUSINESS Gender Select Type Select Type                                                                                                    | Vendor Self Service Vendor Information Attachments Commodities Bids             |
| Country Country Fax Number Geographic Select Type  Fax Number Geographic Select Type  Fax Number Geographic Geographic CONTACT@EMAIL.COM  CONTACT@EMAIL.COM  CO       | Vendor Self Service Vendor Information Attachments Commodities Bids             |

| 🔆 tyler                                                 | Munis Self Service | TESTCOMPA           |
|---------------------------------------------------------|--------------------|---------------------|
|                                                         |                    | Vendor Self Service |
|                                                         |                    | Vendor Information  |
|                                                         |                    | Attachments         |
| Enter a Federal Tax ID Number or Social Security Number |                    | Commodities         |
| *FID<br>23-4567891                                      |                    | Bids                |
|                                                         |                    |                     |
| Payment Terms                                           |                    |                     |
| Discount Percentage                                     |                    |                     |
| Days to Discount                                        |                    |                     |
| 0                                                       |                    |                     |
| Days to Net                                             |                    |                     |
| Your preferred payables delivery method(s).             |                    |                     |
| ☑ Mail □ Fax □ E-Mail                                   |                    |                     |
| Your preferred purchasing delivery method(s).           |                    |                     |
| ☑ Mail □ Fax □ E-Mail                                   |                    |                     |
|                                                         |                    |                     |
|                                                         |                    |                     |
| Update Cancel                                           |                    |                     |

14. Click update to save your information